## Cell Broadcast Налаштування Nokia 5.3 (Android 11)

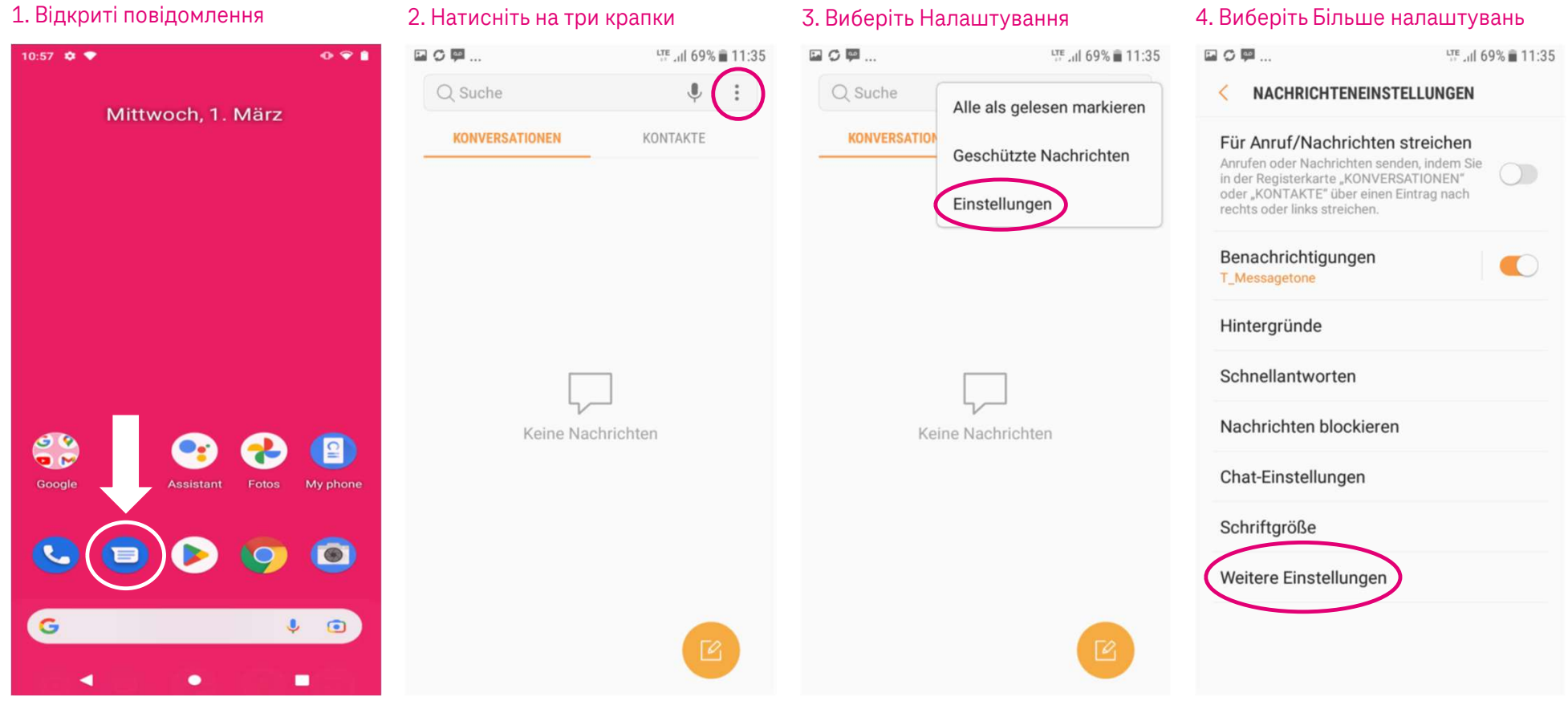

Ŧ··

Herausgeber: Telekom Deutschland GmbH 53262 Bonn | Stand 11/2022 | Änderungen und Irrtum vorbehalten

## Cell Broadcast Налаштування Nokia 5.3 (Android 11)

## 5. Виберіть Broadcast-Channels

| O I                           | a                                                                                                    | TE ,II 6     | 8% 🗎 11:36 |
|-------------------------------|----------------------------------------------------------------------------------------------------|--------------|------------|
| <                             | WEITERE EINSTELLUNGEN                                                                                                    |              |            |
| SM                            | S                                                                                                    |              |            |
| MN                            | 15                                                                                                    |              |            |
| WA<br>Nier                    | P-Push<br>nals                                                                                                    |              |            |
| Bro<br>Aus                    | adcast-Kanäle                                                                                                    |              |            |
| Alte<br>Ihre<br>für n<br>oder | <b>Nachrichten löschen</b><br>ältesten Nachrichten löschen, um I<br>eue zu schaffen, die Sie nach 1000<br>100 MMS erhalten. | Platz<br>SMS |            |

## 7. Активувати всі

| ₩ @ @ …                         | 🔌 🗄 📶 99% 🛢 11 |
|---------------------------------|----------------|
| < BROADCAST-KANÄLE              |                |
| EIN                             |                |
| Sender auswählen<br>Alle Sender |                |
| EIGENE SENDER                   |                |
| Sender hinzufügen               |                |
|                                 |                |
|                                 |                |
|                                 |                |
|                                 |                |
|                                 |                |
|                                 |                |
|                                 |                |
|                                 |                |
|                                 |                |
|                                 |                |
|                                 |                |
|                                 |                |
|                                 |                |
|                                 |                |

**T**··

Herausgeber: Telekom Deutschland GmbH 53262 Bonn | Stand 11/2022 | Änderungen und Irrtum vorbehalten